## Whānau Tahi User Guide

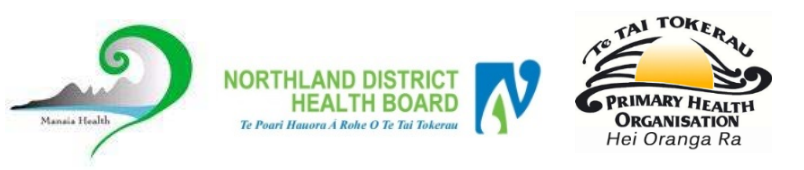

## How do I get Help?

HealthAlliance provides Whanau Tahi Connected Care support during business hours (0800-1700hrs) They can be contacted on **0800 268 626** or <u>sharedcare@healthalliance.co.nz</u>

## How do I update a Patient's record in Shared Care?

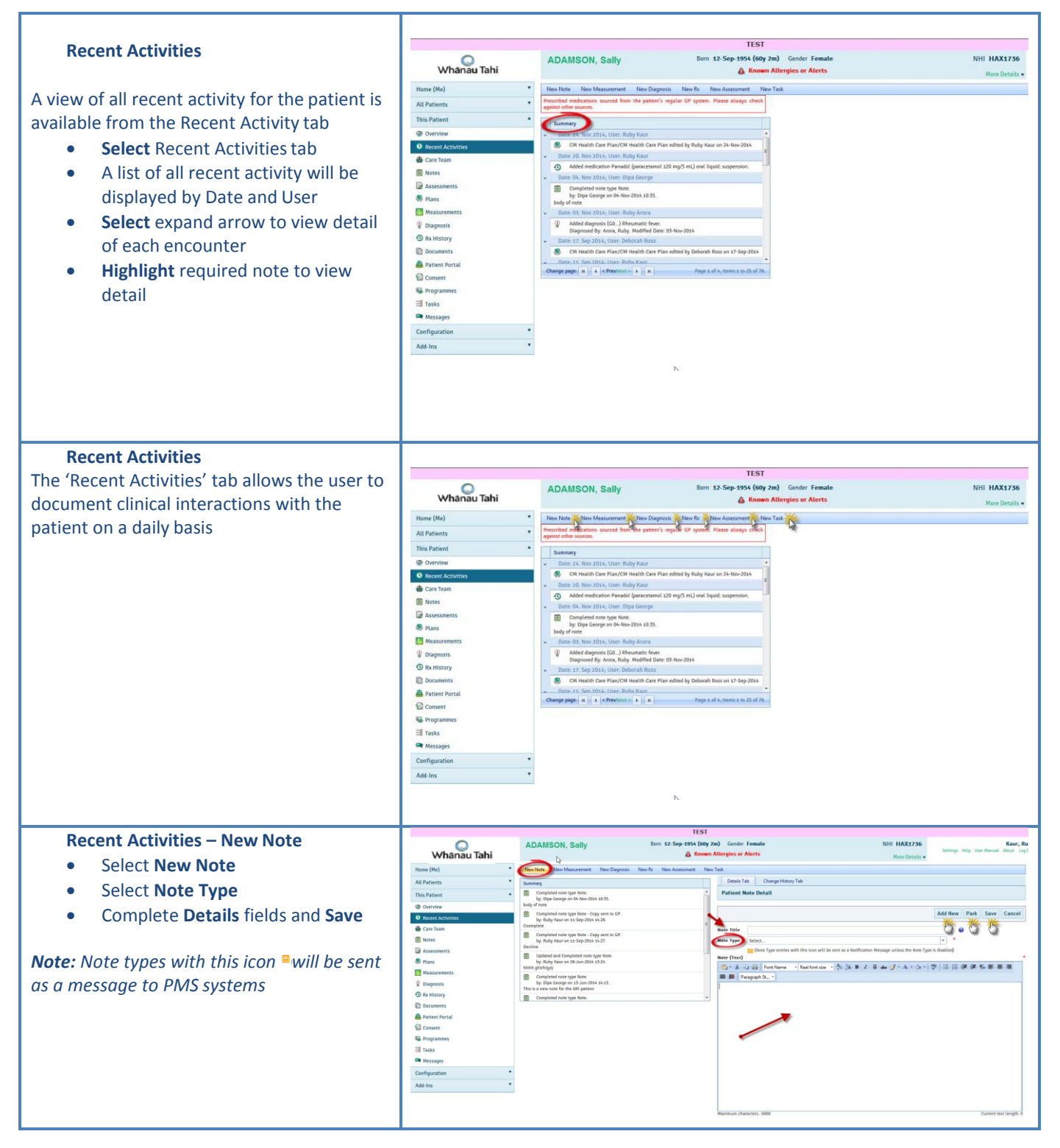

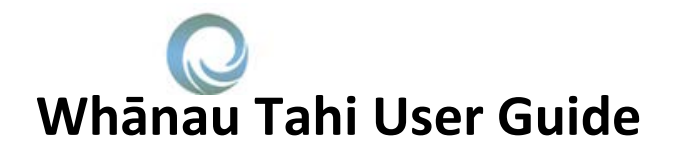

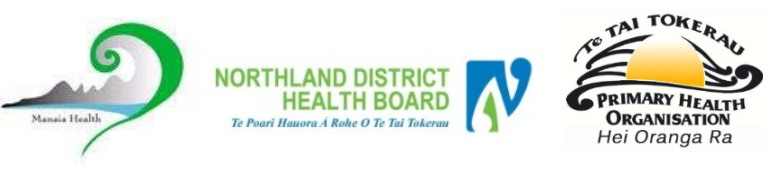

## How do I get Help?

HealthAlliance provides Whanau Tahi Connected Care support during business hours (0800-1700hrs) They can be contacted on **0800 268 626** or <u>sharedcare@healthalliance.co.nz</u>

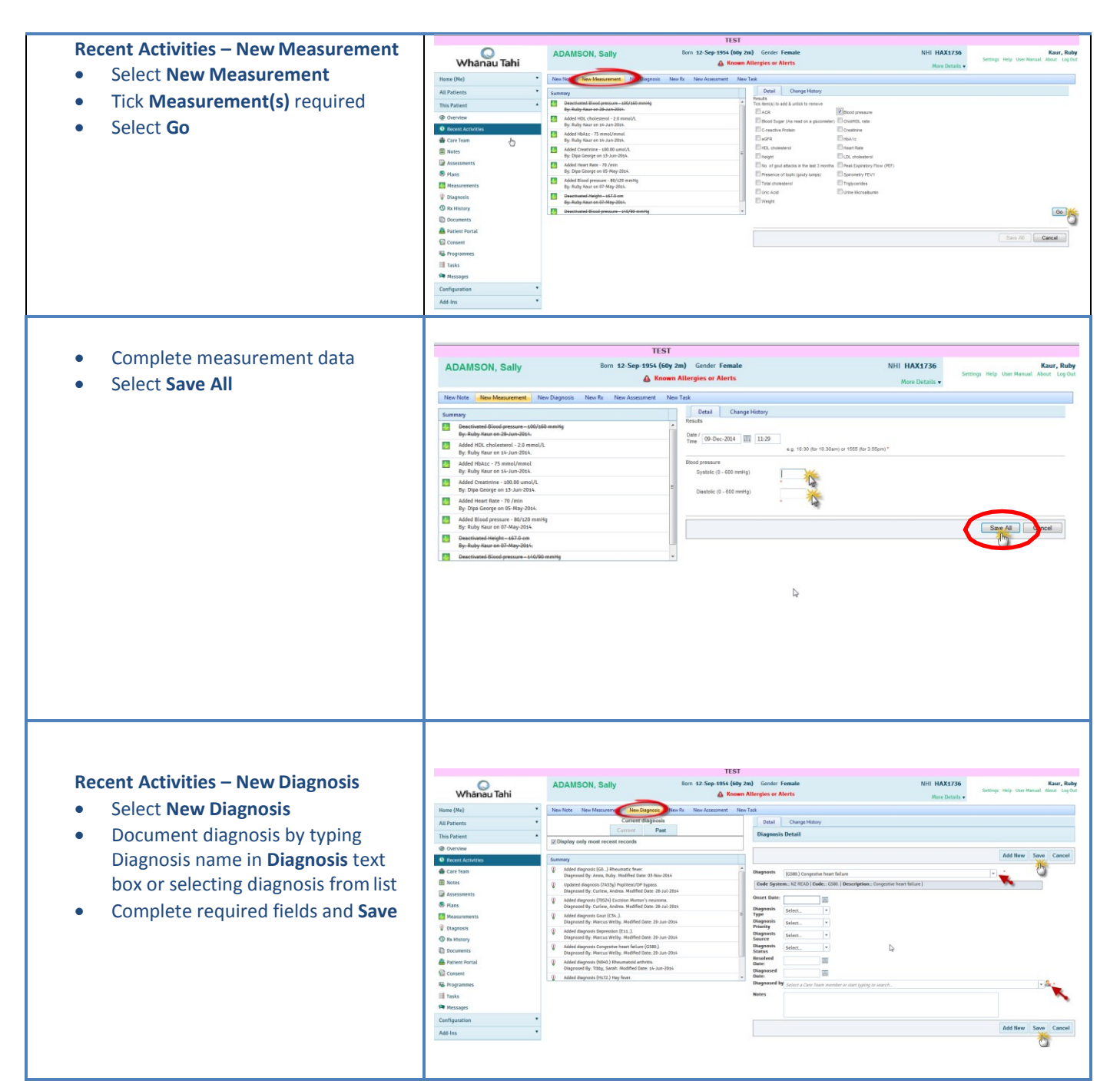